# Defina as configurações de força e complexidade da senha no switch Cisco Business 250 ou 350

## Objetivo

Na primeira vez que você fizer login no utilitário baseado na Web do seu switch, será necessário usar o nome de usuário e a senha padrão, que são: cisco/cisco. Em seguida, é necessário inserir e configurar uma nova senha para a conta da cisco. A complexidade da senha é habilitada por padrão. Se a senha escolhida não for complexa o suficiente, você será avisado para criar outra senha.

Como as senhas são usadas para autenticar os usuários que acessam o dispositivo, senhas simples são possíveis perigos à segurança. Portanto, os requisitos de complexidade de senha são aplicados por padrão e podem ser configurados conforme necessário.

Este artigo fornece instruções sobre como definir regras de complexidade de senha nas contas de usuário em seu switch Cisco Business.

### Dispositivos aplicáveis | Versão do software

- CBS250 (Data Sheet) | 3.0.0.69 (Baixe o mais recente)
- CBS350 (Data Sheet) | 3.0.0.69 (Baixe o mais recente)
- CBS350-2X (Data Sheet) | 3.0.0.69 (Baixe o mais recente)
- CBS350-4X (Data Sheet) | 3.0.0.69 (Baixe o mais recente)

# Configurar a força da senha e as configurações de complexidade no switch

Etapa 1. Efetue login no utilitário baseado na Web do seu switch e escolha **Avançado** na lista suspensa Modo de exibição.

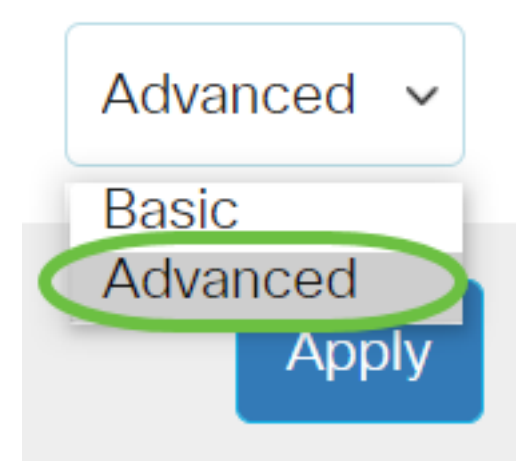

Etapa 2. Escolha Security > Password Strength.

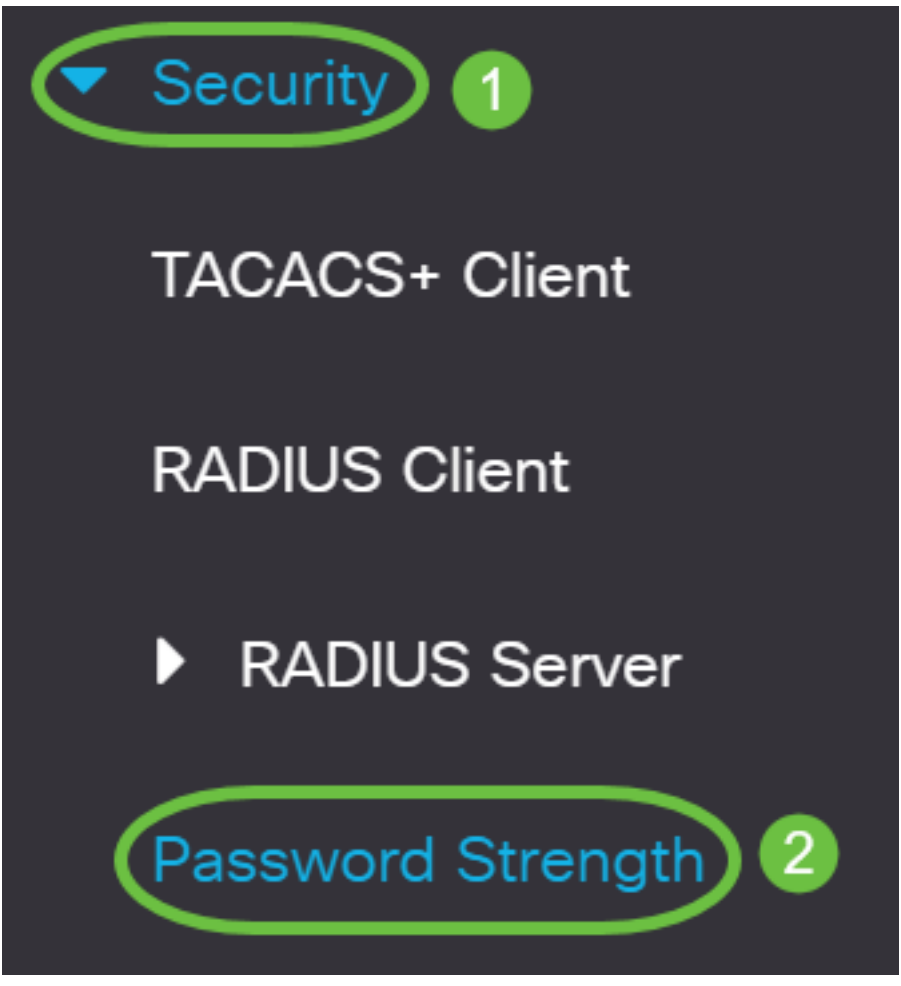

Etapa 3. (Opcional) Desmarque a caixa de seleção **Habilitar** vencimento de senha para desabilitar o recurso de envelhecimento de senha. Se esta opção estiver ativada, o usuário será solicitado a alterar a senha quando o tempo de envelhecimento da senha especificado expirar. Este recurso é ativado por padrão.

| Password Streng                                                                                                    | yth      |                                     |  |  |
|----------------------------------------------------------------------------------------------------|----------|-------------------------------------|--|--|
| Password Aging:                                                                                                    |          | Enable                              |  |  |
| Etapa 4. Insira o número de dias que podem decorrer antes que o usuário seja solicitado a alterar<br>a senha. O valor padrão é 180 e o intervalo é de 1 a 356 dias. Neste exemplo, 90 é usado. |          |                                     |  |  |
| <b>Note:</b> Se você desabilitou esse recurso na Etapa 3, vá para a <u>Etapa 5</u> .                                                                                                    |          |                                     |  |  |
| Password Aging:                                                                                                    | C Enable |                                     |  |  |
| Password Aging Time:                                                                                                    | 90       | Days (Range: 1 - 365, Default: 180) |  |  |

Note: O envelhecimento de senha também se aplica a comprimento zero ou nenhuma senha.

C Enable

<u>Etapa 5.</u> (Opcional) Marque a caixa de seleção **Password Complexity Settings** para ativar regras de complexidade para senhas. Se esse recurso foi ativado, as novas senhas devem estar de acordo com as seguintes configurações padrão:

• Ter um tamanho mínimo de oito caracteres.

Password Complexity Settings:

- Contém caracteres de pelo menos três classes de caracteres (letras maiúsculas, letras minúsculas, números e caracteres especiais disponíveis em um teclado padrão).
- Ser diferentes da senha atual.
- Não conter um caractere repetido mais de três vezes consecutivas.
- Não repetir ou inverter o nome do usuário ou qualquer variante alcançada alternando entre letras maiúsculas e minúsculas.
- Não repetir ou inverter o nome do fabricante ou qualquer variante alcançada alternando entre letras maiúsculas e minúsculas.

| Password Aging:               | ✓ Enable |                                     |
|-------------------------------|----------|-------------------------------------|
| Password Aging Time:          | 90       | Days (Range: 1 - 365, Default: 180) |
| Password Complexity Settings: | Enable   |                                     |

**Note:** Se você não quiser habilitar as Configurações de complexidade de senha, vá para a <u>Etapa</u> <u>10</u>.

Etapa 6. (Opcional) Insira o número mínimo de caracteres necessários para as senhas no campo *Tamanho mínimo da senha*. O valor padrão é 8 e o intervalo é de 0 a 64 caracteres.

**Note:** Um comprimento zero ou nenhuma senha é permitida e ainda pode ter a senha envelhecida atribuída a ela.

| Minimal Password Length: | 12 | (Range: 0 - 64, Default: 8) |
|--------------------------|----|-----------------------------|
|--------------------------|----|-----------------------------|

Note: Neste exemplo, 12 é usado.

Passo 7. Digite o número de vezes que um caractere pode ser repetido no campo *Repetição de Caracteres Permitida*. O valor padrão é 3, e o intervalo é de 0 a 16 instâncias.

2

Allowed Character Repetition:

| (Range: 0 - | (Range: ( |
|-------------|-----------|
|-------------|-----------|

16, Default: 3)

Note: Neste exemplo, 2 é usado.

Etapa 8. Digite o número de classes de caracteres que devem estar presentes em uma senha. Até quatro classes de caracteres distintas podem ser aplicadas para senhas. O valor padrão é 3 e o intervalo é de 0 a 4 classes de caracteres.

As aulas são:

- 1 Caso mais baixo
- 2 Caso superior
- 3 Dígitos ou Números
- 4 Símbolos ou caracteres especiais

Note: Neste exemplo, 4 é usado.

Etapa 9. (Opcional) Marque a caixa de seleção **Habilitar** a nova senha deve ser diferente da atual para exigir uma senha exclusiva após a alteração da senha.

## The New Password Must Be Different Than the Current One: OPEnable

#### Etapa 10. Clique em Apply.

| Password Strength             |          | Apply Cancel                        |
|-------------------------------|----------|-------------------------------------|
| Password Aging:               | C Enable |                                     |
| Password Aging Time:          | 180      | Days (Range: 1 - 365, Default: 180) |
| Password Complexity Settings: | ✓ Enable |                                     |

Etapa 11. (Opcional) Clique em **Salvar** para salvar as configurações no arquivo de configuração de inicialização.

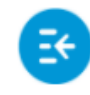

CBS350-8P-E-2G - swi...

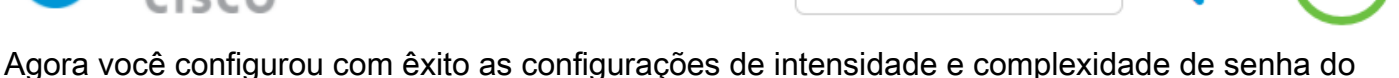

switch Cisco Business 250 ou 350 Series.

Você está procurando mais artigos no seu switch CBS250 ou CBS350? Verifique os links abaixo para obter mais informações!

<u>Configurações de SNMP SNMP Views Grupos SNMP Atualização de imagem DHCP</u> <u>Configurações de TCP e UDP Segurança da porta Configurações de hora Atualizar firmware</u> <u>Práticas recomendadas do Smartport Troubleshoot: no ip address Solucionar problemas de</u> <u>Smartports Solucionar problemas de oscilação de link Criar VLANs</u>